## تعیین سهمیه نظارت و طراحی از طریق سامانه ارجاع نظارت

## سازمان نظام مهندسی ساختمان استان چهارمحال و بختیاری

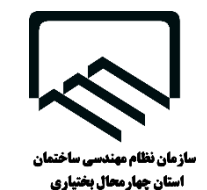

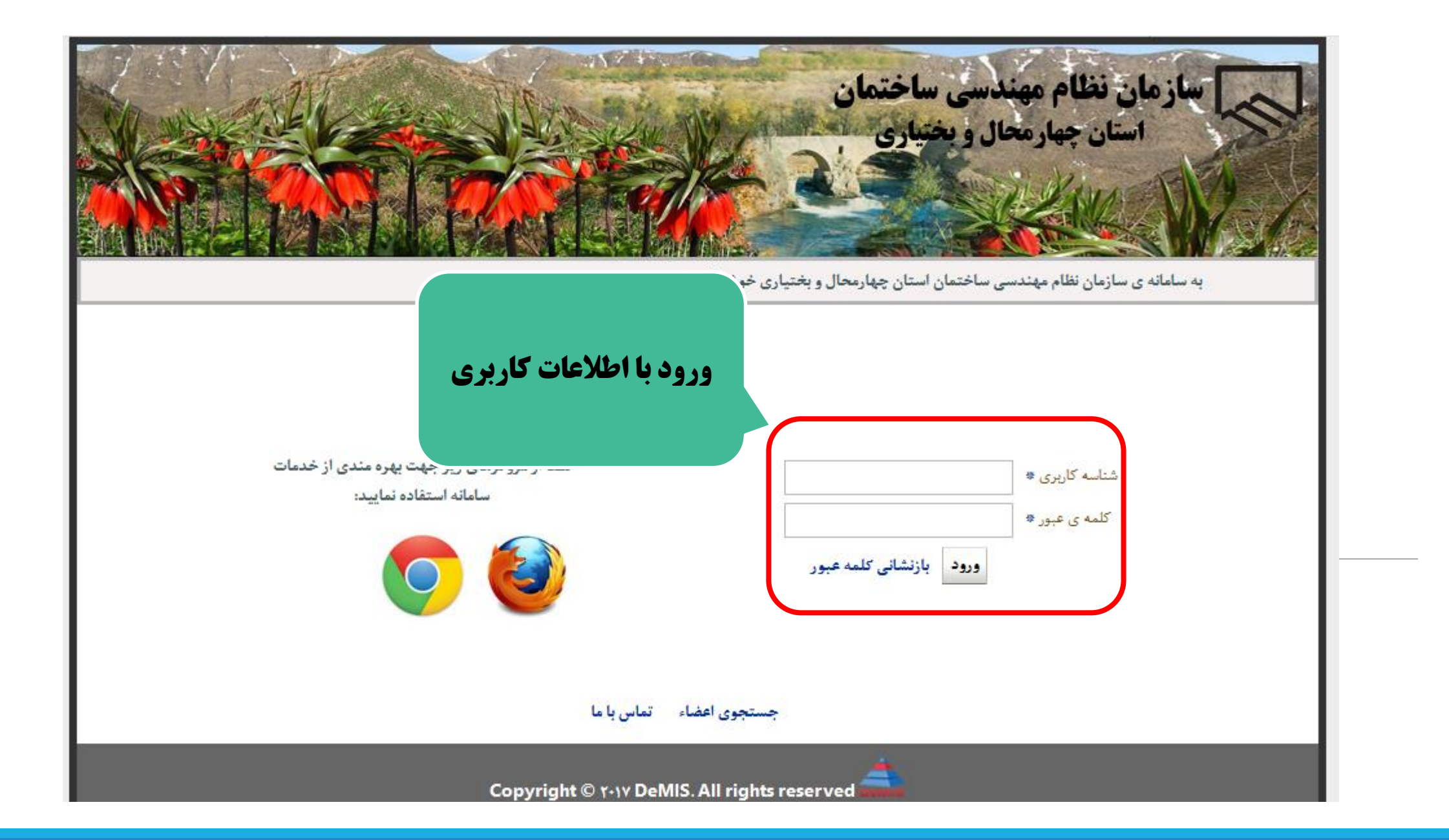

|      | م مهندسی ساختمان<br>هارمحال و بختیاری                       | سازمان نظام<br>استان چو            |
|------|-------------------------------------------------------------|------------------------------------|
| خروج |                                                             |                                    |
|      | نظرسنجی روضعیت درخواست های قبلی تازه ها                     | امکانات                            |
|      | برای شما نظرسنجی جدیدی در نظ <mark>ر</mark> گرفته نشده است. | نمایش کارکرد                       |
|      |                                                             | 🖂 ارجاع نظارت : ( پایه ۱)          |
|      |                                                             | آماده به کاری ارجاع نظارت          |
|      |                                                             | فر آیند ارجاع نظارت                |
|      |                                                             | کئتر <mark>ل نظارت پروژه ها</mark> |
|      |                                                             | تعیین ظرفیت نظارت و طراحی          |
|      |                                                             | Activate W<br>Go to Settings       |

| دوره کارکرد : ۱۳۹۸/۱۲/۲۹ بررسی دوره کارکرد  |                |
|---------------------------------------------|----------------|
| Copyright © ۲۰۱۷ DeMIS. All rights reserved | پارکشہ         |
| Activ                                       | ate Windc      |
| Go to 1                                     | Settings to ac |

|                                    | vicinity of the second second se | بازمان نظام مهندس<br>استان چهارمحال |
|------------------------------------|----------------------------------------------------------------------------------------------------|-------------------------------------|
| انتخاب دوره کارکرد و مطالعه قوانین | دوره کارکرد : ۱۳۹۸/۱۲/۲۹ یا<br>سی مشاهده و تائید قوانین<br>Copyright © ۲۰۱۷ DeMIS. All rights reserved                                                                                                    | بازگشت به منوی اصلی                 |

در صورت تایید نهایی فرم « تخصیص ظرفیت نظارت و طراحی » امکان ویرایش مجدد آن برای مهندس وجود ندارد.

پس از تکمیل اطلاعات فرم « تخصیص ظرفیت نظارت و طراحی » جهت تعیین ظرفیت مهمان از دکمه « تعیین درصد ظرفیت مهمان در دفاتر نمایندگی » استفاده کنید.

درصورت تخصيص ظرفيت به بخش نظارت، تكميل فرم آماده بكاري سامانه نيز الزاميست.

« تعیین درصد ظرفیت مهمان در دفاتر نمایندگی » تنها یکبار امکان پذیر می باشد.

« تعیین درصد ظرفیت مهمان در دفاتر نمایندگی » فقط در بازه زمانی مشخص شده امکان پذیر است.

قبل از « تعیین درصد ظرفیت مهمان در دفاتر نمایندگی » هماهنگی لازم را با مسئول دفتر نمایندگی مورد نظر انجام دهید.

پس از « تعیین درصد ظرفیت مهمان در دفاتر نمایندگی » درخواست شما توسط سازمان بررسی می شود و در صورت موافقت دفتر نمایندگی مورد نظر عملیات تایید می گردد در غیر این صورت توسط پیامک عدم موافقت به مهندس اعلام می گردد و ویرایش فرم « تعیین درصد ظرفیت مهمان در دفاتر نمایندگی » مجددا امکان پذیر می باشد.

سازمان هیچ گونه تعهدی در قبال تکمیل ظرفیت مهمان در دفاتر نمایندگی ندارد.

ظرفیت مهمان تا انتهای سال قابل برگشت نمی باشد.

اگر مهندس عضو اصلی دفتر درجه یک باشد می تواند درصدی از ظرفیت خود را به دفاتر درجه دو و سه انتقال دهد.

اگر مهندس عضو اصلی دفتر درجه دو باشد می تواند درصدی از ظرفیت خود را به دفاتر درجه دو و سه انتقال دهد.

اگر مهندس عضو اصلی دفتر درجه سه باشد می تواند درصدی از ظرفیت خود را به دفاتر درجه سه انتقال دهد.

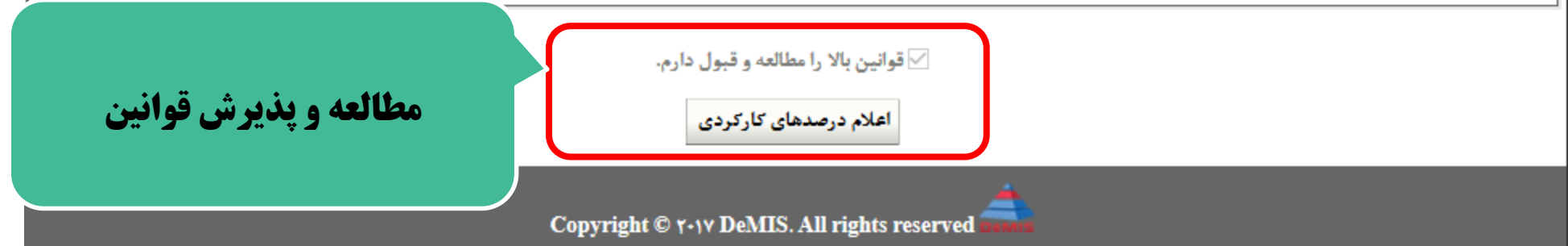

| _              |                           |                                                                    | بازگشت به صفحه تائید قوانین | بازگشت به منوی اصلی |
|----------------|---------------------------|--------------------------------------------------------------------|-----------------------------|---------------------|
|                |                           | دوره کارکرد : ۱۳۹۸/۱۲/۲۹                                           |                             |                     |
|                |                           | نخاب سهمیه :  ۵٪۲۵ سهمیه خود را طراحی و مابقی را نظارت انجام میدهم | 5                           |                     |
|                |                           | ○۵۰ درصد نظارت ۵۰ درصد طراحی                                       |                             |                     |
|                |                           | 🔿 ٪۱۰۰ طراحی انجام می دهم                                          |                             |                     |
| ا انتخاب و سپس | <b>درصدهای مورد نظر ر</b> | 🔿 ٪۱۰۰نظارت انجام می دهم                                           |                             |                     |
| ہ کنید۔        | ایجاد و ذخب               | 🔾 ۲۵٪ سهمیه خود را نظارت و مابقی را طراحی انجام میدهم              |                             |                     |
|                |                           | طراحی : ۲۵ تظارث : ۷۵                                              |                             |                     |
|                |                           | جاد و ذخیره نمایش اطلاعات انتقال درصدهای کارکردی                   | ul 🖋                        |                     |

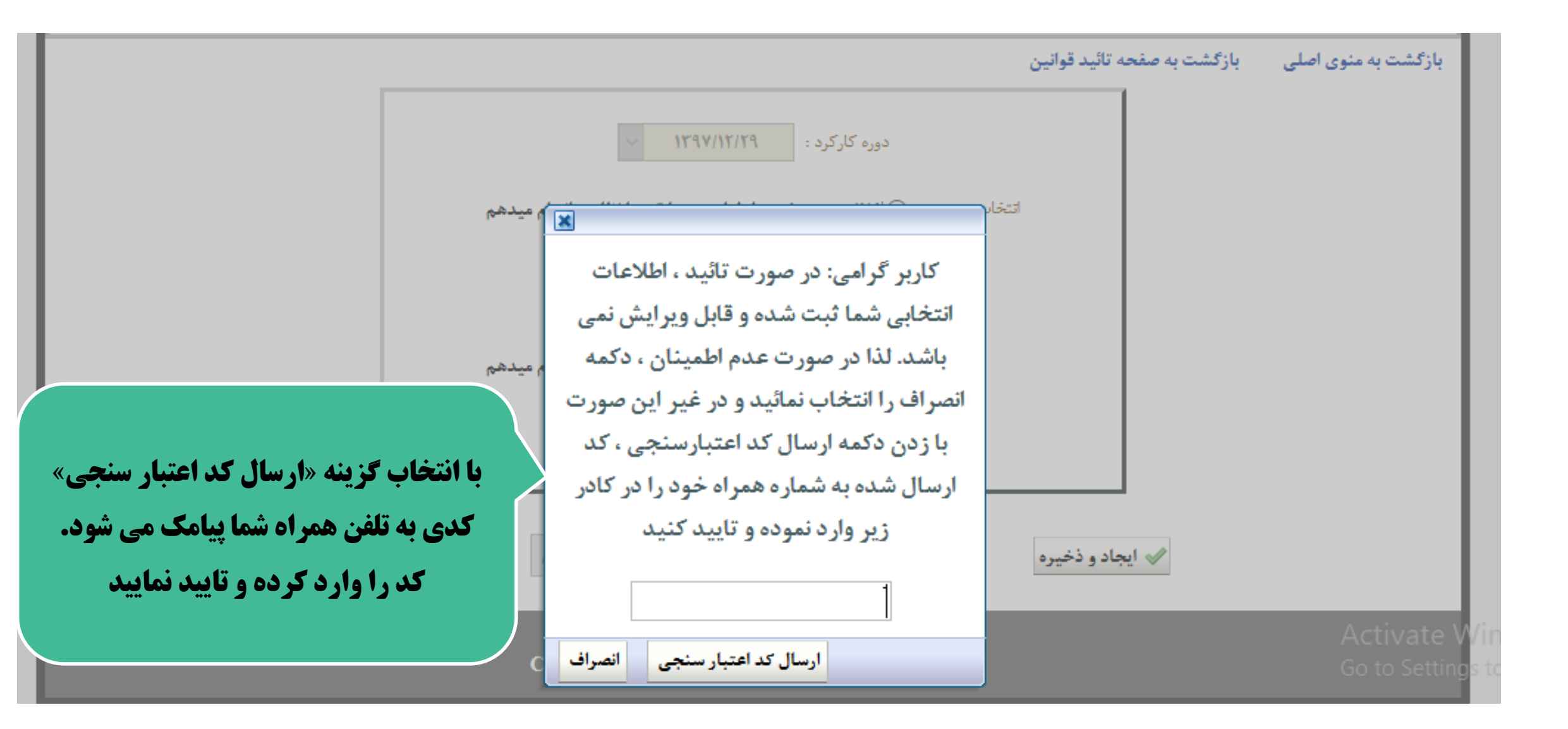

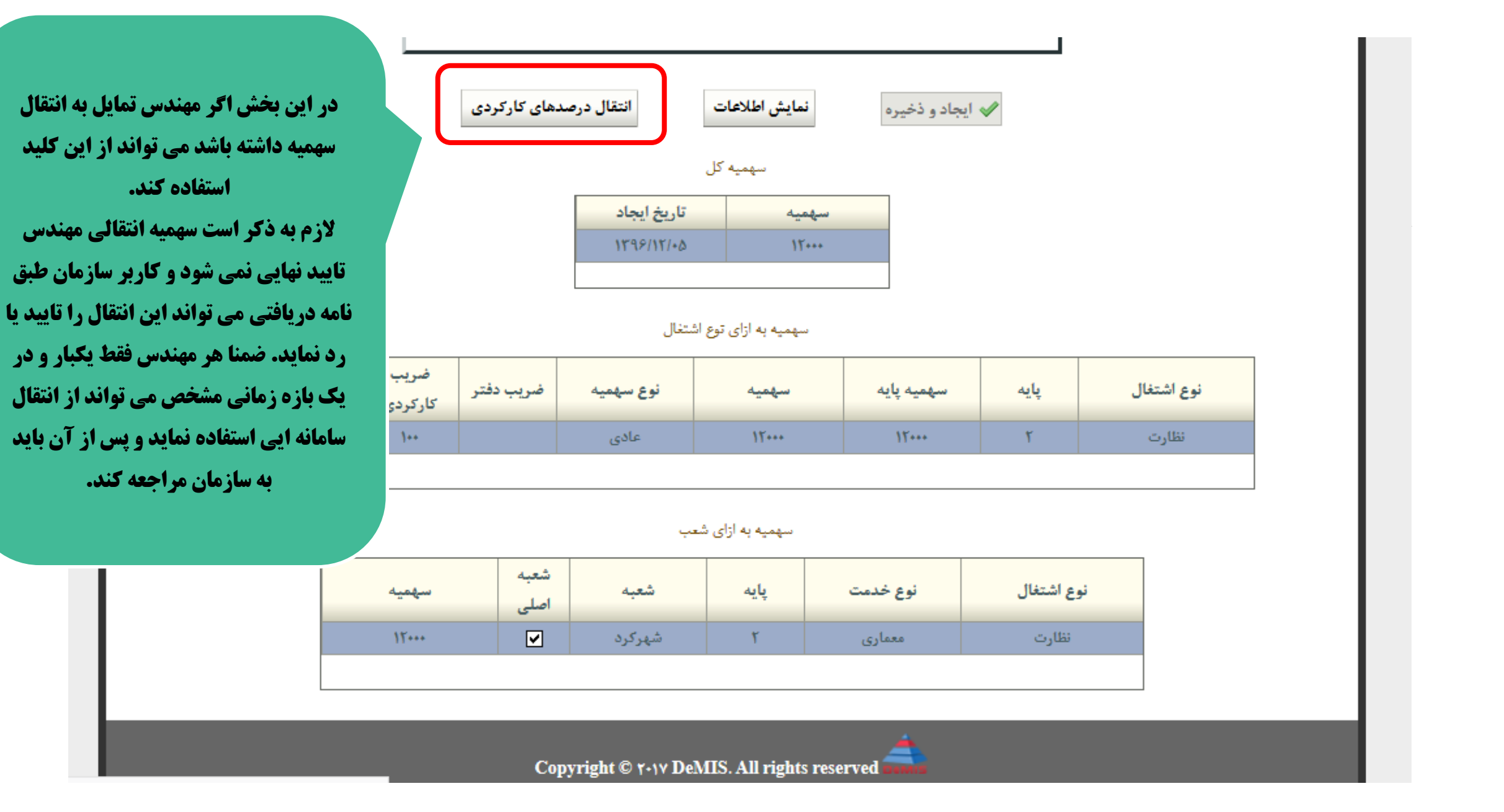

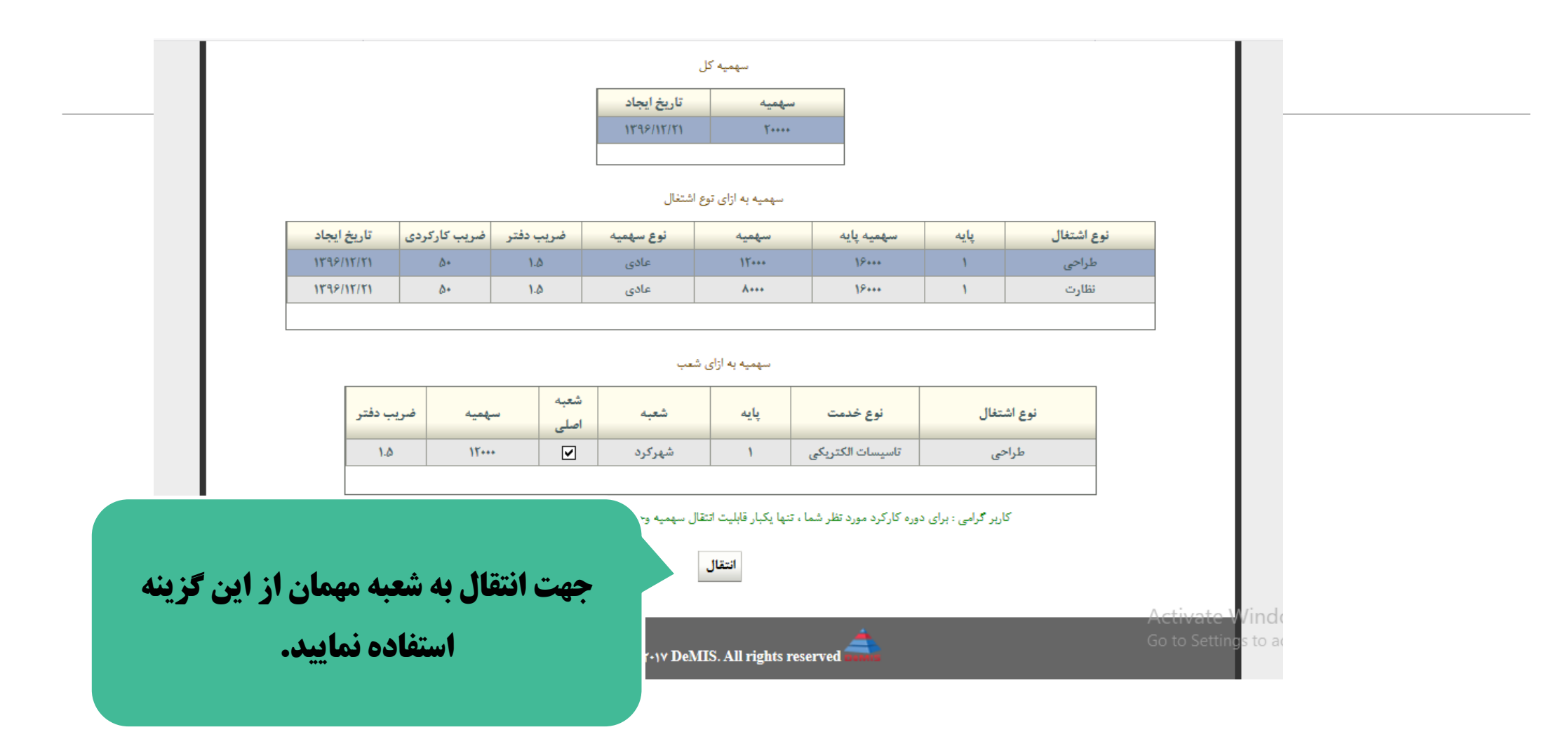

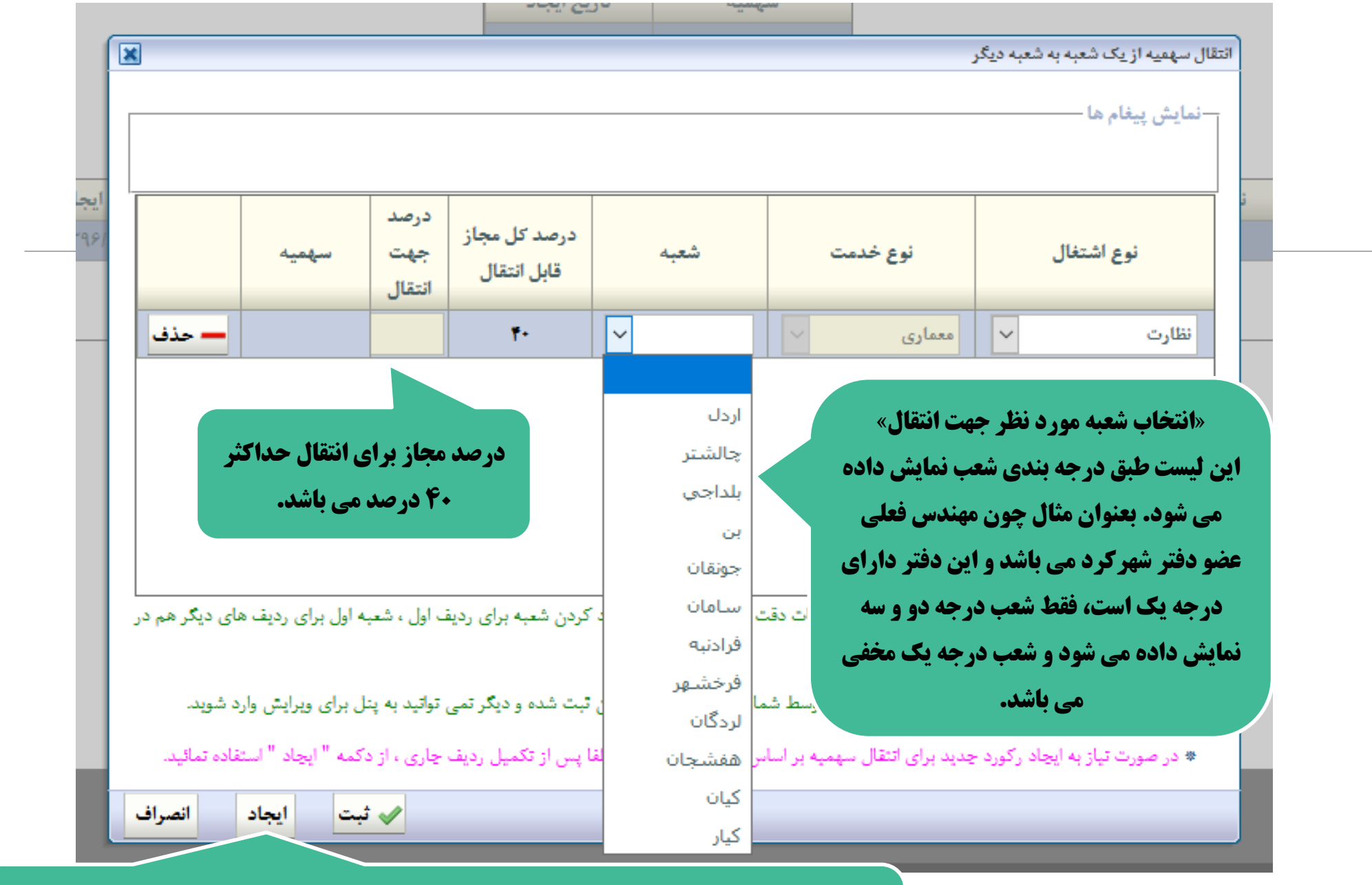

لازم به ذکر است اگر قصد انجام انتقال از هردو اشتغال طراحی و نظارت را دارید، باید در این بخش برای هر اشتغال از کلید ایجاد استفاده نمایید.

با هر بار کلیک بروی کلید ایجاد یک سطر ایجاد می شود که باید اطلاعات مورد نظر را وارد نمایید.

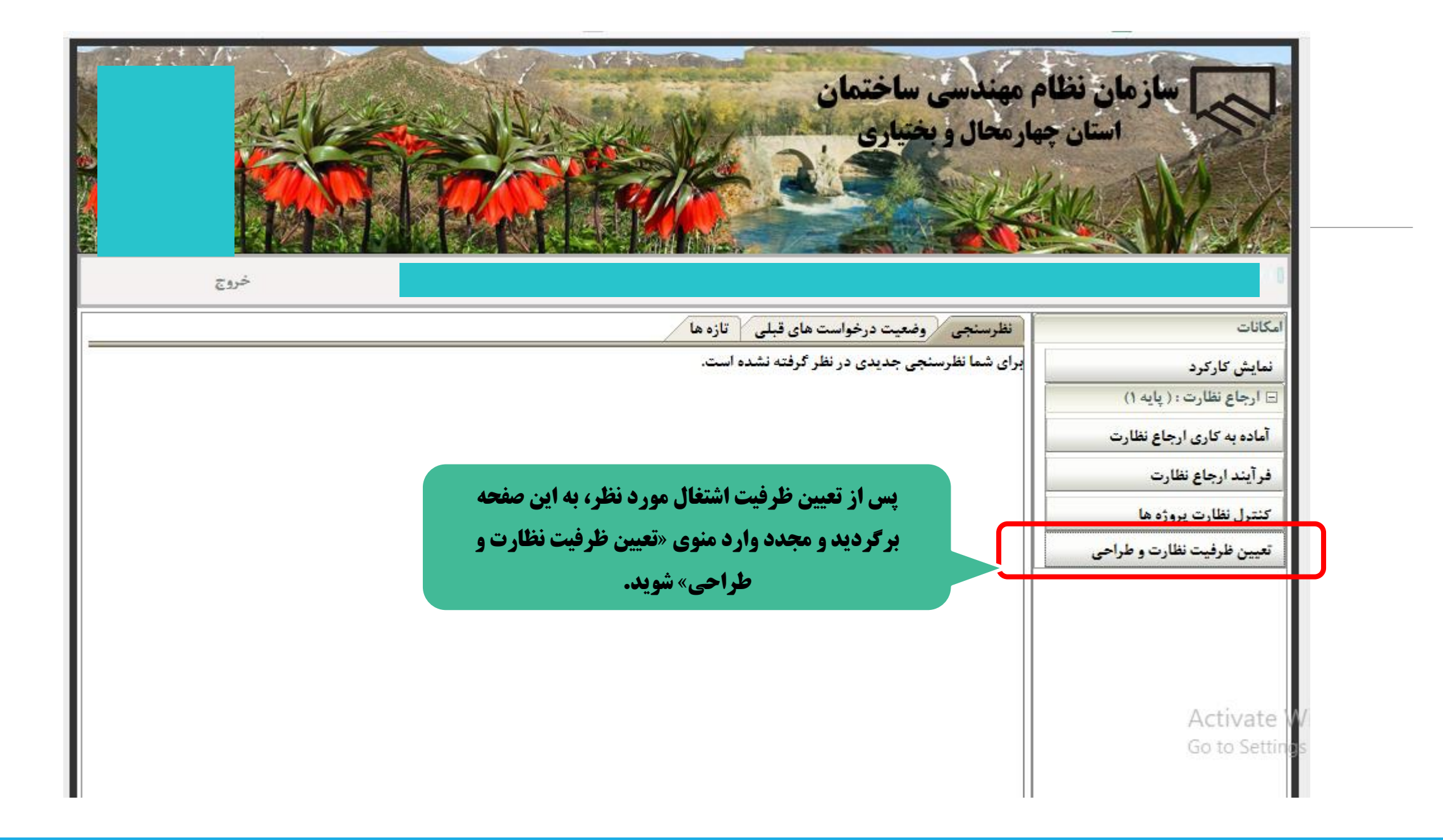

| ساز مان نظام مهندسی ساختمان<br>استان جهار محال و نختیاری                 |      |
|--------------------------------------------------------------------------|------|
| پازگشت به منوی اصلی<br>دور دوره کارکرد : ۱۳۹۸/۱۲/۲۹ یا بررسی دوره کارکرد |      |
| Copyright © ۲۰۱۷ DeMIS. All rights reserved                              |      |
| Activate Wir<br>Go to Settings t                                         | nd c |

| دوره کارکرد : ۱۳۹۸/۱۲/۲۹ 🖌                  | بازگشت به منوی اصلی |
|---------------------------------------------|---------------------|
| اعلام ظرفيت نظارت و طراحي                   |                     |
| Copyright © ४-१४ DeMIS. All rights reserved |                     |

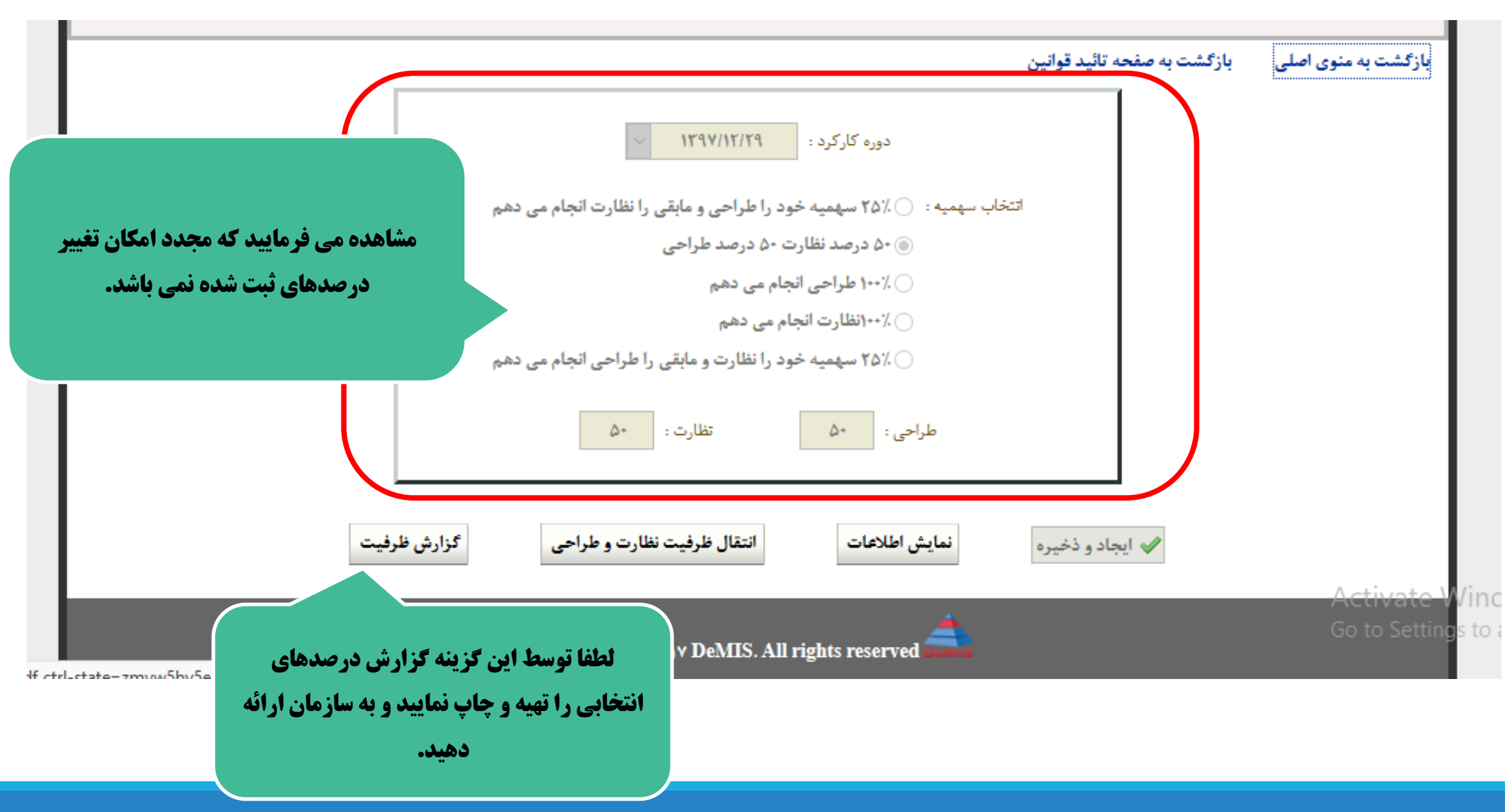

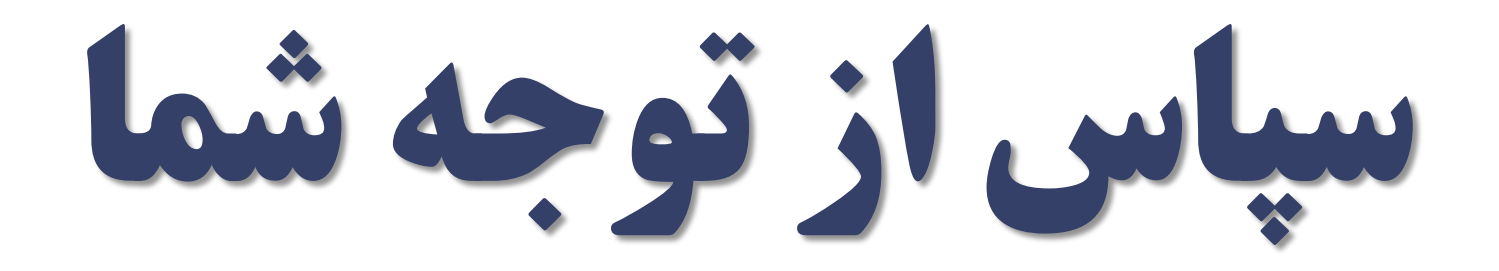